#### FPWINPRO 7 DE PLC ŞİFRE DEĞİŞTİRME

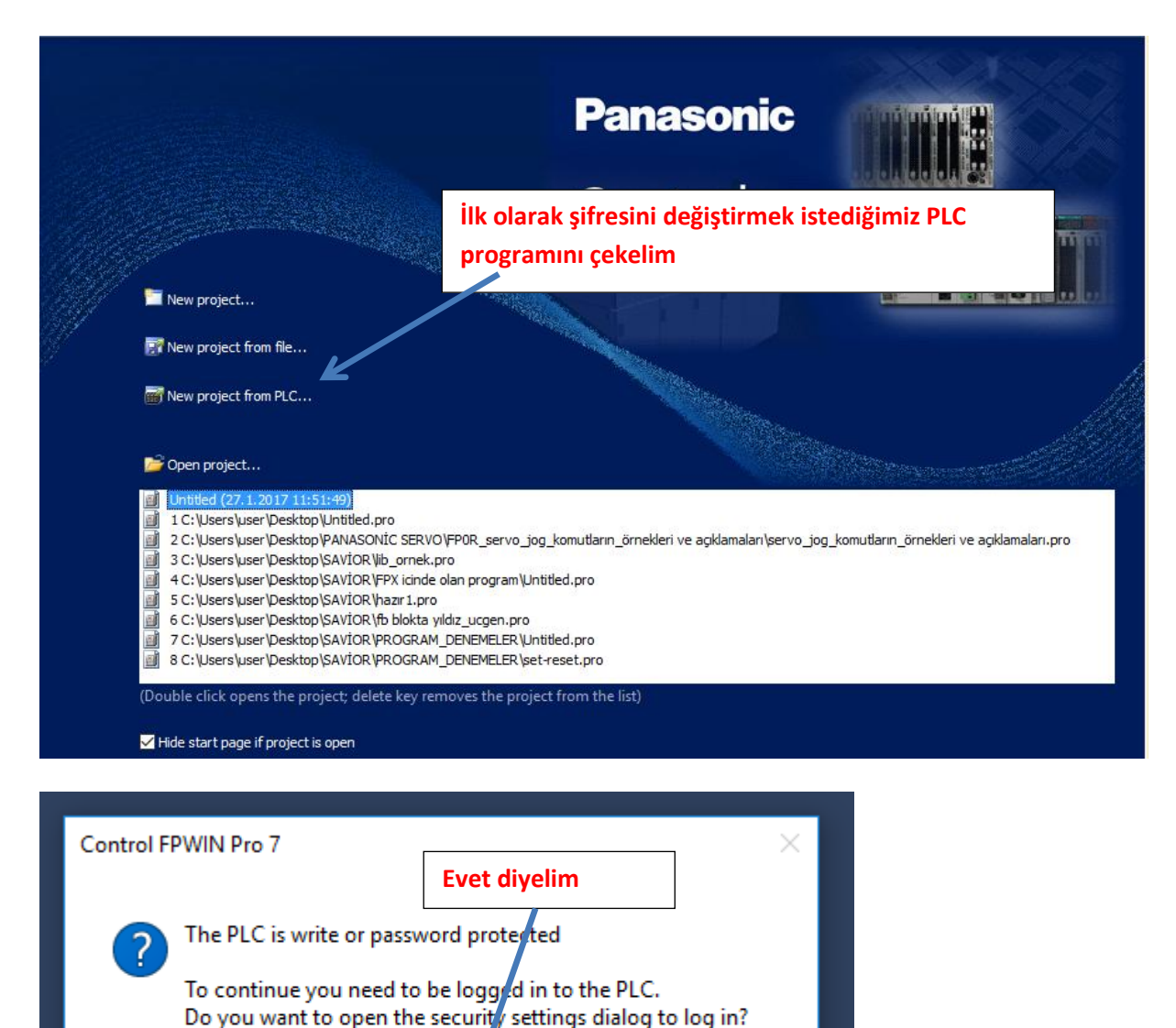

Evet

Hayır

|                                                                 |                                                       |                |                   |               |           | ,      |        |       |        |  |
|-----------------------------------------------------------------|-------------------------------------------------------|----------------|-------------------|---------------|-----------|--------|--------|-------|--------|--|
| Project Of                                                      | bject Edit                                            | Tools Or       | nline             | Monitor       | Debug     | Extras | Window | Help  |        |  |
| i 💕 🛃 🗐                                                         | 몇 🛱 🖏                                                 | . 🗃 🖟 😫        | 0                 | nline mode    |           |        | Shif   | t+Esc | 1988 😫 |  |
| a a 🎝                                                           | a: • •                                                |                | 0                 | nline edit mo | ode       |        |        |       |        |  |
| Droject                                                         | - 1                                                   |                | C                 | ommunicatio   | on param  | eters  |        |       |        |  |
| Project                                                         | (N) 0 0 0 0                                           |                | N                 | etwork parar  | neters    |        |        |       |        |  |
| \$P 18 6                                                        |                                                       | <i>\$</i>      | PL                | .C type       |           |        |        |       |        |  |
| ✓ m Project [Untitled]                                          |                                                       |                | Security settings |               |           |        |        |       |        |  |
| > (69                                                           | > PLC (FPOR 22k C32)                                  |                |                   |               |           |        |        |       |        |  |
| > 📦                                                             | Libraries Download program code and PLC configuration |                |                   |               |           |        |        |       |        |  |
| Y 🧔                                                             | 🔨 🍓 Tasks 🛛 🖉 Download program code changes           |                |                   |               |           |        |        |       |        |  |
| Programs (Event = 📲 Upload program code and PLC configuration   |                                                       |                |                   |               |           |        |        |       |        |  |
| Interrupt 0 (Event                                              |                                                       |                |                   |               |           |        |        |       |        |  |
|                                                                 | hterrupt                                              | 1 (Event       | G                 | ear PLC       |           |        |        |       |        |  |
| PLC online iken ekranın üct kışmında hulunan Online segmesinden |                                                       |                |                   |               |           |        |        |       |        |  |
|                                                                 |                                                       |                | iua i             |               | inite seg | mesinu |        |       |        |  |
| Security set                                                    | ttings seçilii                                        | r.             |                   |               |           |        |        |       |        |  |
|                                                                 | - interrupt                                           |                | 1 -               |               |           |        |        |       |        |  |
|                                                                 | 🧞 Interrupt                                           | 6 (Event       | C                 | hange PLC m   | node      |        |        |       |        |  |
|                                                                 | Interrupt                                             | 7 (Event = 17  |                   | 3             |           |        |        |       |        |  |
|                                                                 | Interrupt                                             | 8 (Event = 18) |                   |               | · ·       | • • •  |        |       |        |  |
|                                                                 | Interrupt                                             | 9 (Event = 19  |                   |               | · ·       |        |        |       |        |  |
|                                                                 | Interrupt                                             | 10 (Event = 1  | 10)               |               | · ·       |        |        |       |        |  |

📷 Untitled - Control FPWIN Pro 7 - The IEC 61131-3 programming system - Program\_1

| Bu ekran açılacakatır.                                                 | ×                                                      |
|------------------------------------------------------------------------|--------------------------------------------------------|
| Status information<br>Password protection: Password set and user logge | d in                                                   |
| Opload protection                                                      |                                                        |
| PLC protection<br>Password<br>Please enter up to 8 characters          | · · ·                                                  |
| Enter old password Cha                                                 | ange protection · · · · · · · · · · · · · · · · · · ·  |
| Repeat new password 2.adım                                             |                                                        |
| Allow d Teyid etmek için tekrar<br>girilecek yer basılı                | șifre girildikten sonra 🖣<br>ge protection tușuna<br>r |
| PLC access Please enter up to 8 characters Enter password              | Login                                                  |
|                                                                        | Help                                                   |

| Security settings                                                                                                    |                                                                                                    |
|----------------------------------------------------------------------------------------------------|----------------------------------------------------------------------------------------------------|
| Status information         Password protection:         Password set and user logged in                                                                                                    | ✓ × Instruction                                                                                                    |
| Enter new password ve Repeat new password<br>boşluklarına değiştirmek istediğimiz şifre girilerek<br>Change protection segmesi seçilir.<br>Password<br>Please enter up to a characters<br>Enter old password<br>Enter new password<br>Enter new password<br>Change<br>Change<br>Change<br>Change<br>Change<br>Change<br>Change<br>Change<br>Change | Protection       Image: Constraint of the password and FP Memory Loader settings have been set or hanged successfully! |
| Bu adımlardan sonra sağdaki gibi başarılı                                                                                                    | Tamam                                                                                                    |
| kapatalım.  PLC access  Please enter up to 8 characters Enter password  ••••  Lo                                                                                                    | pgin<br>gout<br>lelp                                                                                                   |
| Tamam dedikten sonra bu pencereyi ve programı<br>kapatalım.Artık değiştirdiğim şifre ile programa                                                                                                    |                                                                                                    |

erişim sağlayabilirim.

| Security settings                                             | Burada da şifre değiştirme ile ilgili başka bir bilgi<br>verelim. |                           |                                                                                                    |                                                               | × № %   寺 雪   🐝      |             |  |  |
|---------------------------------------------------------------|-------------------------------------------------------------------|---------------------------|----------------------------------------------------------------------------------------------------|---------------------------------------------------------------|----------------------|-------------|--|--|
| Status information<br>Password protect                        | tion:                                                             | Password protected        |                                                                                                    |                                                               |                      |             |  |  |
| Upload protection                                             |                                                                   |                           | Eğer ekranın alt kısmında bulunan Logout tuşuna<br>basar da şifre değiştirmek istersem görüldüğü gibi<br>bir uyarı alırım. Ancak doğru şifreyi Enter<br>password kısmına girdikten sonra Login yaparsak<br>sifreyi değiştirebilirm |                                                               |                      |             |  |  |
| Please enter up to                                            | 8 characters                                                      |                           |                                                                                                    | şineyi degi                                                   | ıştırebilirin.       |             |  |  |
| Enter old passwor Enter <u>n</u> ew passwor Repeat new passwo | d<br>vrd<br>word<br>er<br>load protection                         |                           | Change protect<br>Clear protect<br>Control FPWIN                                                                                                    | ection<br>tion<br>Pro 7<br>have left the p<br>se specify a va | assword field empty! | ·<br>·<br>· |  |  |
| Allow dow                                                     | nload to PLC only                                                 | if password in the PLC is | 3                                                                                                    |                                                               | Tamam                |             |  |  |
| PLC access                                                    | 9 charactere                                                      |                           |                                                                                                    |                                                               |                      |             |  |  |
| Enter password                                                | , o characters                                                    |                           | Login<br>Log <u>o</u> ut                                                                                                    |                                                               |                      |             |  |  |
|                                                               |                                                                   | [                         | Help                                                                                                    |                                                               |                      |             |  |  |